## 대진대학교 통학버스 이용 안내

O 재학생/교직원 모두 이용 가능 합니다.

- 등교/하교 전노선 예약제 시행 합니다.
- 이용절차 : 회원가입 > 카드수령 > 충전 > 예약 > 카드 태깅 > 탑승
- 회원가입 : http://daejin.unibus.kr (1566-4905)
- 크롬브라우저 권장, 스마트폰 바탕화면 바로가기 설정 권장
- 카드수령 : 종합서비스센터(031-539-1303, 정보전산원 106호)
  - 신분증 지참 > ID : 학번 확인 > 카드 무료 지급

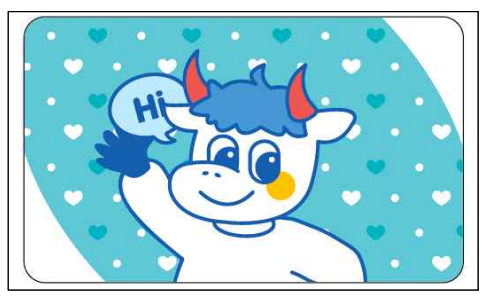

- 충전(포인트) : http://daejin.unibus.kr > 포인트 충전
  - 은행선택 > 금액선택 > 포인트 충전 > 계좌 수신 > 입급(계좌이체)
  - 충전 금액 만큼 1:1 포인트 충전됨, 기본 30,000원부터 충전
- 탑승예약 : 탑승 예정일 전일부터 예약 가능-http://daejin.unibus.k
  - 전일 22:00(PM 10시) : 노원+중화+태릉+하계
  - 전일 21:00(PM 9시): 그외 노선
- 예약 미탑승(노쇼) 페널티
  - 50% 페널티 : 등교 출발시간 기준 30분이내 취소자
  - 100% 페널티 : 등교 출발시간 이후 미탑승자
  - 하교 전노선 예약 노쇼(미탑승) 페널티 미적용(없음)
- 하교 탑승 예약자 출발 5분전까지 탑승, 미탑승자 출발 5분전 예약 취소됨
- 하교 출발 5분전부터 좌석 여유 시 현장 대기자 탑승 진행함
- 위치조회 : http://daejin.unibus.kr > 위치조회
- 출발시간/도착시간은 교통환경에 따라 일부 변동 될 수 있으니 위치조회 활용 바랍니다.
- 환불신청 : http://daejin.unibus.kr > 환불신청
  - 환불신청 즉시 카드사용이 정지됨, 환불신청 관리자 접수 시 환불신청 취소 불가
  - 소요기간 : 약 2주(14일) 소요(종합서비스센터, 031-539-1303)
- 카드 재발급 : 종합서비스센터(031-539-1303, 정보전산원 106호)
  - 카드 재발급수수료 8,000원 부과

| 민원구분             | 부서/업체   | 전화번호         | 비고                      |
|------------------|---------|--------------|-------------------------|
| 관리총괄             | 학생복지팀   | 031-539-1052 | 학생회관 319호               |
| 운영업체 민원/ 분실물     | 운영업체    | 031-539-1427 | 정보전산원 107호              |
| 카드 발급/환불 조치/분실물  | 종합서비스센터 | 031-539-1303 | 정보전산원 106호              |
| 회원가입/충전/예약/환불 신청 | 썬더디에스   | 1566-4905    | http://daejin.unibus.kr |

## 통학버스 장기미사용 일시정지 안내

○ 대진대학교 통학버스의 원활한 운영을 위하여 장기간 통학버스를 이용하지 않은 학생 & 교직원에 대하여 통학버스사이트(daejin.unibus.kr) 계정을 일시정지 합니다.

- O 대상 : 최근 3개월간 통학버스 탑승이력이 없는 학생 & 교직원 (당일기준)
- O 계정이 일시정지 된 학생 및 교직원은 통학버스 탑승시 카드태깅이 불가능합니다.
- O 일시정지된 학생 및 교직원은 daejin.unibus.kr 로그인하여 직접 일시정지를 해제 할 수 있습니다.

#### ○ 일시정지 해제방법

- 통학버스사이트(daejin.unibus.kr) 접속 및 로그인
- 메인화면에서 "이용자정보" 클릭
- 이용자정보 페이지 하단 초록색 "일시정지해제" 버튼 클릭
- 처리완료 > 통학버스 이용가능
- O 문의 : 1566-4905

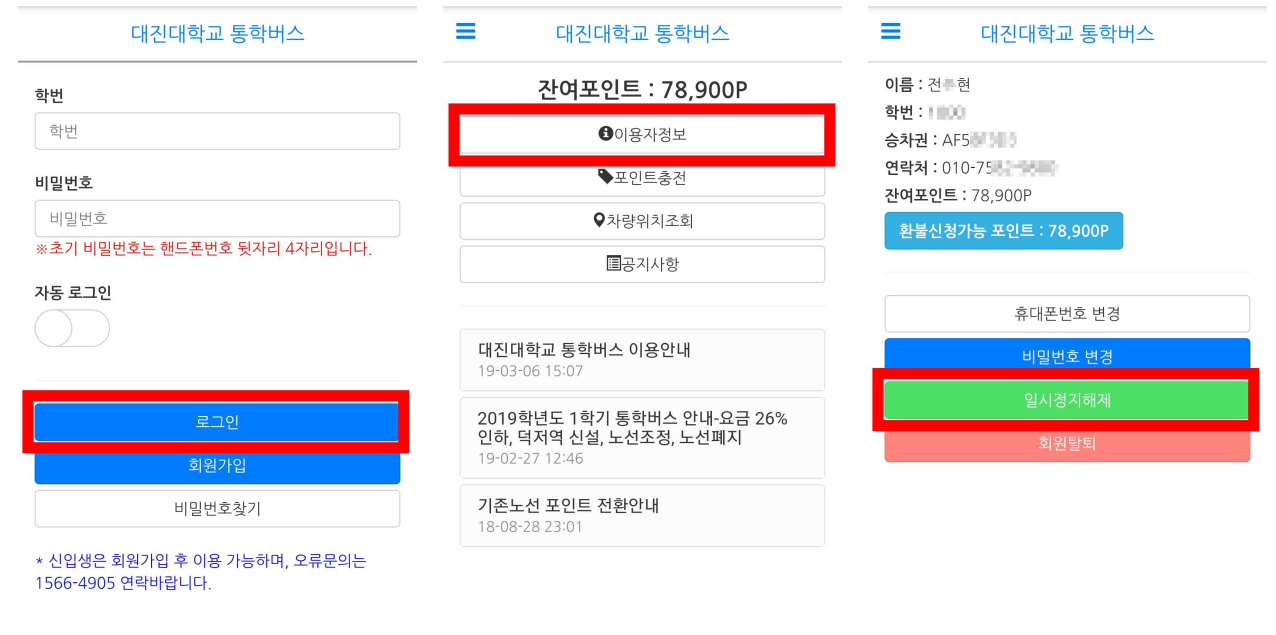

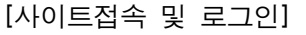

[이용자정보 클릭]

[일시정지해제 클릭]

## 통학버스 차량 위치조회 서비스 안내

- · 대진대학교 통학버스 이용시 실시간으로 차량위치 및 잔여좌석 확인이 가능합니다.
  (차량위치조회 서비스는 차량사정에 따라 누락될 수도 있습니다.)
- 통학버스 이용시 정확한 탑승장소를 노선 및 정거장조회를 통해 확인 바랍니다.
  (정거장 위치가 상이하거나 누락된 경우 관리자에게 문의 바랍니다.)

#### ○ 차량위치조회 이용방법

- 1) 통학버스사이트(http://daejin.unibus.kr)에서 로그인을 합니다.
- 2) 로그인후 메인화면 또는 메뉴화면에서 "차량위치조회" 버튼을 클릭합니다.
- 3) 현재 운행중인 노선 및 차량수가 표시됩니다.
- 4) 확인할 노선을 선택합니다.
- 5) 선택된 노선으로 운행중인 차량번호와 해당 차량에 탑승한 인원수가 표시됩니다.
- 6) 원하는 차량을 선택하면 하단에 현재 차량의 위치가 표시됩니다.
- 7) 깜박이는 "버스아이콘"이 현재 차량의 위치입니다. (오차가 발생할수 있습니다.)
- #) 차량의 위치는 1분단위로 갱신되며 도로사정 및 이동통신망에 따라 실제 위치와 상이할 수 있습니다. 이점 유의하시기 바랍니다.

#### ○ 정거장조회 이용방법

- 1) 통학버스사이트(http://daejin.unibus.kr)에서 로그인을 합니다.
- 2) 로그인후 메뉴화면에서 "노선 및 정거장" 버튼을 클릭합니다.
- 3) 현재 운행되고있는 전체 노선이 표시됩니다.
- 우측엔 각 노선별 포인트가 표시됩니다.
- 4) 확인 할 노선을 선택합니다.
- 5) 하단으로 해당 노선에 포함된 정거장이 표시됩니다.
- 6) 원하는 정거장을 선택하면 하단에 정확한 정거장 위치가 지도로 표시됩니다.
- 7) 우측 로드뷰 버튼을 선택하면 해단 정거정의 로드뷰를 확인할수 있습니다.
- #) 정거장 위치가 상이하거나 누락된 경우 관리자에게 연락주시면 즉시 조치하도록 하겠습니다.

| 대진대학교 통학버스                                         |         | ■ 대진대학교 통학버스        |               |                                                                                                    | 학교 통학    | 버스        |
|----------------------------------------------------|---------|---------------------|---------------|----------------------------------------------------------------------------------------------------|----------|-----------|
| 강변(1대 운행중)                                         | >       | S *                 |               | 4548호 / 0명 탑승중                                                                                                    |          |           |
| 부평(1대 운행중)                                         | >       |                     |               | 4549호 / 0명 탄승중                                                                                                    |          |           |
| 일산(5대 운행중)                                         | >       | 일산(5대 운행)           | •             | 7371호 / 44명 탄스쿠                                                                                                    | <u>e</u> |           |
| 잠실(1대 운행중)                                         | >       | 4517호 / 19명 탑승중     | ٩             | ///////////////////////////////////////                                                                                                    |          |           |
| 중화(2대 운행중)                                         | >       | 4518호 / 19명 탑승중     | Q             | The state of the state of the s |          | X         |
| 창동(4대 운행중)                                         | >       | 4548호 / 0명 탑승중      | Q             |                                                                                                    |          |           |
|                                                    |         | 4549호 / 0명 탑승중      | Q             | 대진대학교                                                                                                    |          |           |
|                                                    |         | 7371호 / 44명 탑승중     | Q             |                                                                                                    |          |           |
|                                                    |         | ਰੋ <b>ਉ</b> ਂ ਸੁਮੇਂ | 차이나생활관        |                                                                                                    | R        |           |
| )      )      )        뒤로      앞으로      홈      북마크 | ୍ର<br>ଞ |                     | <b>១</b><br>ដ | >        뒤로      앞으로                                                                                                    | ()<br>*  | DD<br>북마크 |
| 현재 운행중인 노선표                                        | 시       | 운행중인 차량 및 탑승인       | <u> </u> 원 표시 | 선택된 차 <sup>;</sup>                                                                                                    | 량의 현     | 현재        |

| = | 대지대하고 토하버스 |  |
|---|------------|--|

| 학생통학버스 변경사항(노선별 요금인상) 안내<br>16-09-22 20:27 |          |        |           |               |  |
|--------------------------------------------|----------|--------|-----------|---------------|--|
|                                            |          |        |           |               |  |
| <b>く</b><br><sub>뒤로</sub>                  | ><br>앞으로 | A<br>A | 미미<br>북마크 | <b>ा</b><br>ध |  |
| 메인페이지                                      |          |        |           |               |  |

대진대학교 통학버스

잔여포인트 : 53,000P

③이용자정보

♥포인트충전

♥차량위치조회

■공지사항

기존노선 포인트 전환안내

18-08-28 23:01

노선추가방법

18-03-12 15:43

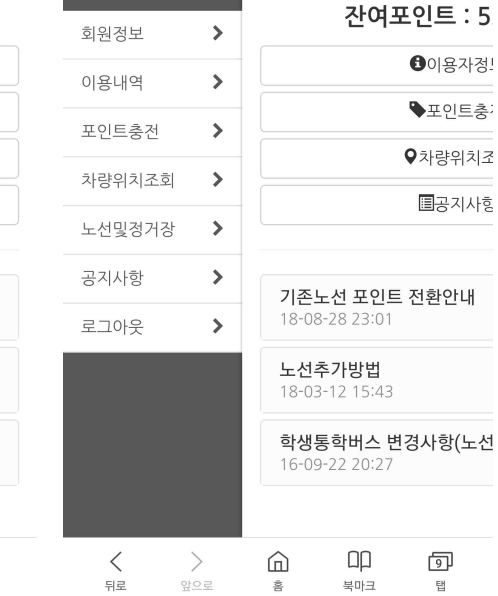

메뉴선택

대진대학교

대진대학교 통

Q

Q

Q

북마크

현재위치

ŋ

탭

#### [A] 차량위치조회

대진대학교 통학버스

※초기 비밀번호는 핸드폰번호 뒷자리 4자리입니다.

회원가입

비밀번호찾기

ඛ

홈 로그인페이지

ΩD

. 북마크

J

탭

\* 신입생은 회원가입 후 이용 가능하며, 오류문의는

>

학번

학번

비밀번호

비밀번호

자동 로그인

<

뒤로

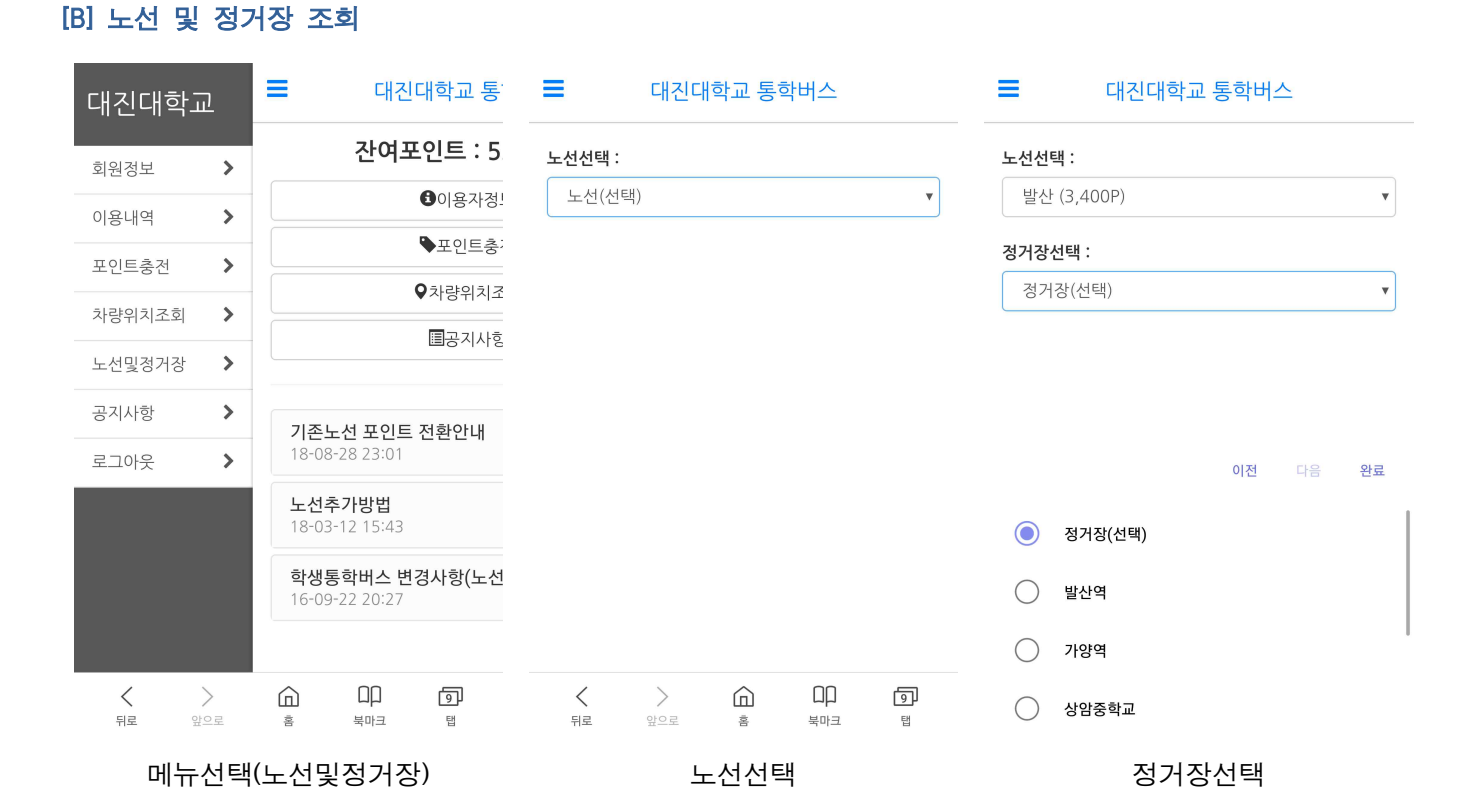

#### ■ 대진대학교 통학버스

■ 대진대학교 통학버스

v

v

൭

탭

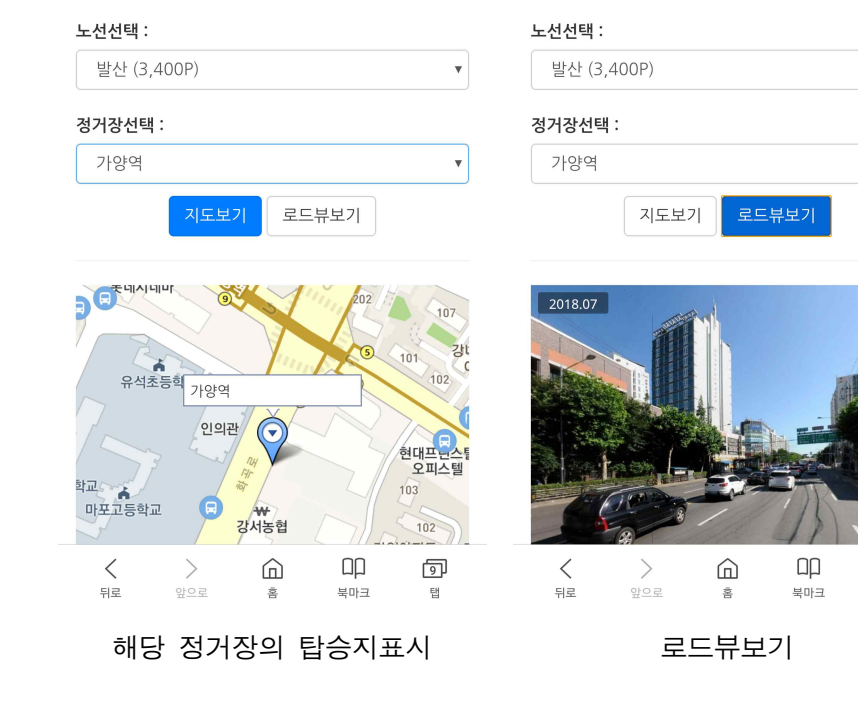

✤ 버스예약

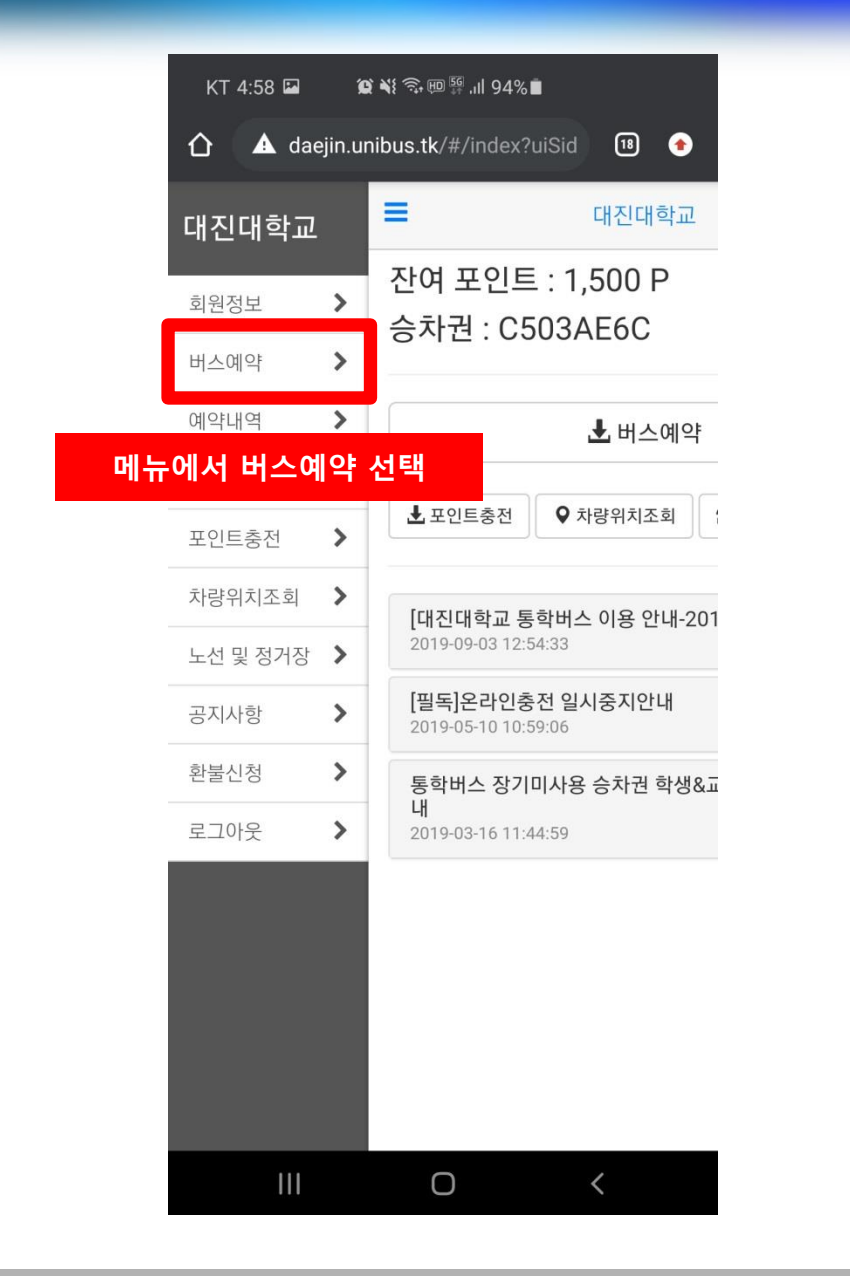

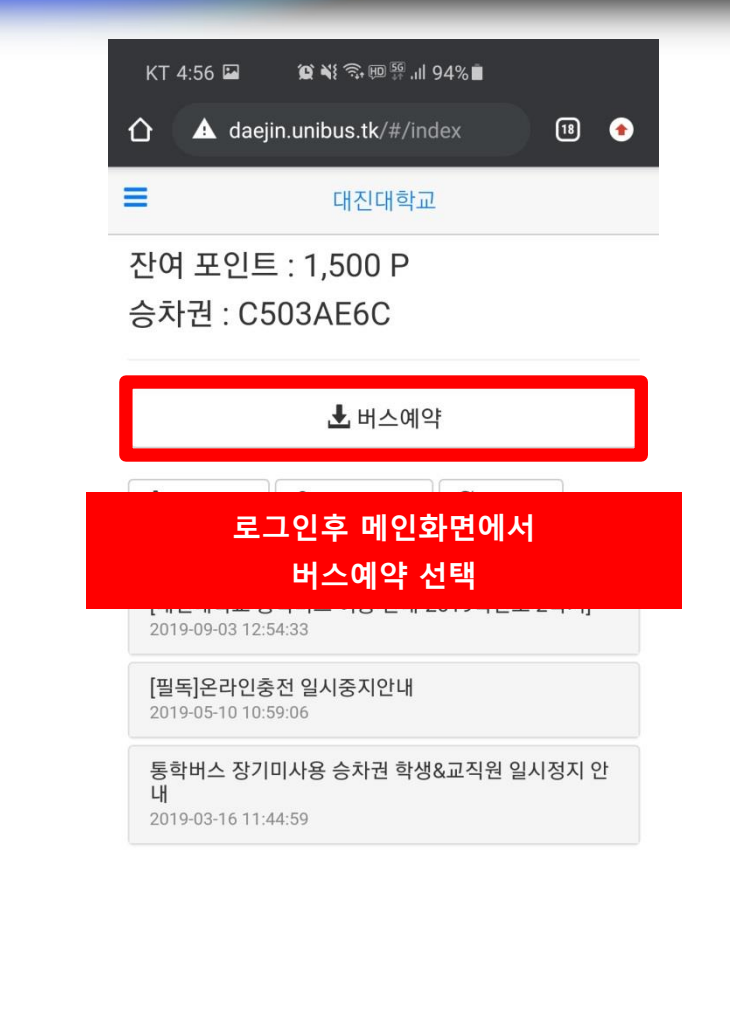

Ο

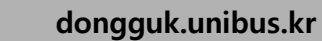

☆ 버스예약

Ο

| KT 4:59 🖬 🛛 🎕 💐 🗟 🕫 🛱 .ill 93% 🗎 |      |
|----------------------------------|------|
| ▲ daejin.unibus.tk/#/busReserve  | 18 👚 |
|                                  |      |
| 노선 선택                            | ۲    |
| 대화A (1대 배차)                      | 0    |
| 대화B (1대 배차)                      | 0    |
| 덕정 (1대 배차)                       | 0    |
| 부평 (1대 배차)                       | 0    |
| 잠실 (1대 배차)                       | 0    |
| 장기 (1대 배차)                       | 0    |
| 화정A (1대 배차)                      | 0    |
| 화정B (1대 배차)                      | 0    |
| 예약할 노선 선택                        |      |
|                                  |      |
|                                  |      |

#### dongguk.unibus.kr

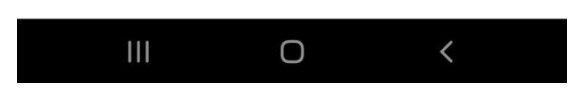

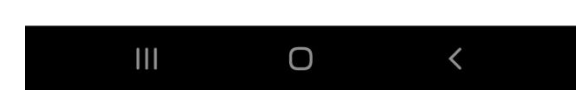

\* 시스템 오류시 1566-4905로 문의바랍니다.

예약 하기

승하차 위치 선택

(5)대화역 (운임 3,000 P)

(4)주엽역 (운임 3,000 P)

(3)정발산역 (운임 3,000 P)

(2)마두역 (운임 3,000 P)

(1)백석역 (운임 3,000 P)

승/하차 정류장 선택

1000호 (**08-18(**화) 18:00 / 잔여석:40)

출발시간 선택

하교 **노선 선택** 대화A (1대 배차)

대진대학교

KT 4:59 🖬 🗯 📽 .il 93% ∎ ⚠️ daejin.unibus.tk/#/busReserve 🔞 📀

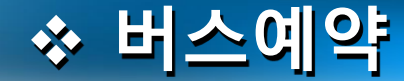

KT 4:59 🖬

노선 선택

대화A (1대 배차)

1000호 (<mark>08-18(화)</mark> 18:00 / 잔여석:40)

출발시간 선택

\* 人

😰 📲 🙃 💷 👯 川 93% 💼

대진대학교

출발시간 선택

잔여석이 0인경우

예약이 불가합니다.

18 🔶

>

▲ daejin.unibus.tk/#/busReserve

#### dongguk.unibus.kr

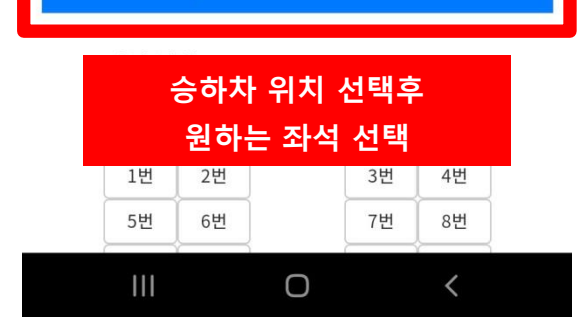

5)대화역 (운임 3,000 P)

(4)주연연 (우인 3 000 P)

(3)정발산역 (운임 3,000 P)

(2)마두역 (운임 3,000 P)

(1)백석역 (운임 3,000 P)

승/하차 정류장 선택

1000호 (**08-18(화)** 18:00 / 잔여석:40)

#### 출발시간 선택

대화A (1대 배차)

#### 노선 선택

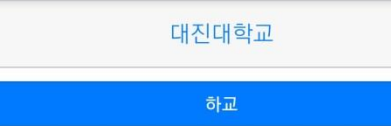

KT 5:00 🖬 😰 ¥ি জি য়া 93%∎ ি 🛕 daejin.unibus.tk/#/busReserve 💷 📀

۳

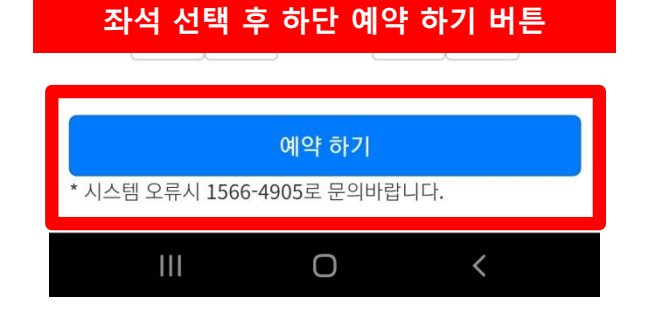

| 9번  | 10번 | 11번 | 12번 |
|-----|-----|-----|-----|
| 13번 | 14번 | 15번 | 16번 |
| 17번 | 18번 | 19번 | 20번 |
| 21번 | 22번 | 23번 | 24번 |
| 25번 | 26번 | 27번 | 28번 |
| 29번 | 30번 | 31번 | 32번 |
|     |     |     |     |

3번

7번

4번

8번

좌석 선택

1번

5번

2번

6번

#### (5)대화역 (운임 3,000 P)

(4)주엽역 (운임 3,000 P)

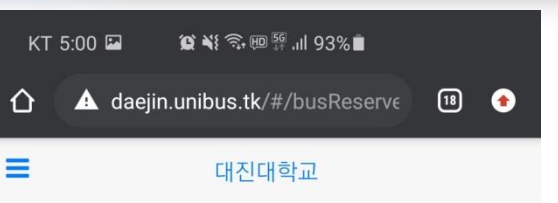

## ✤ 버스예약

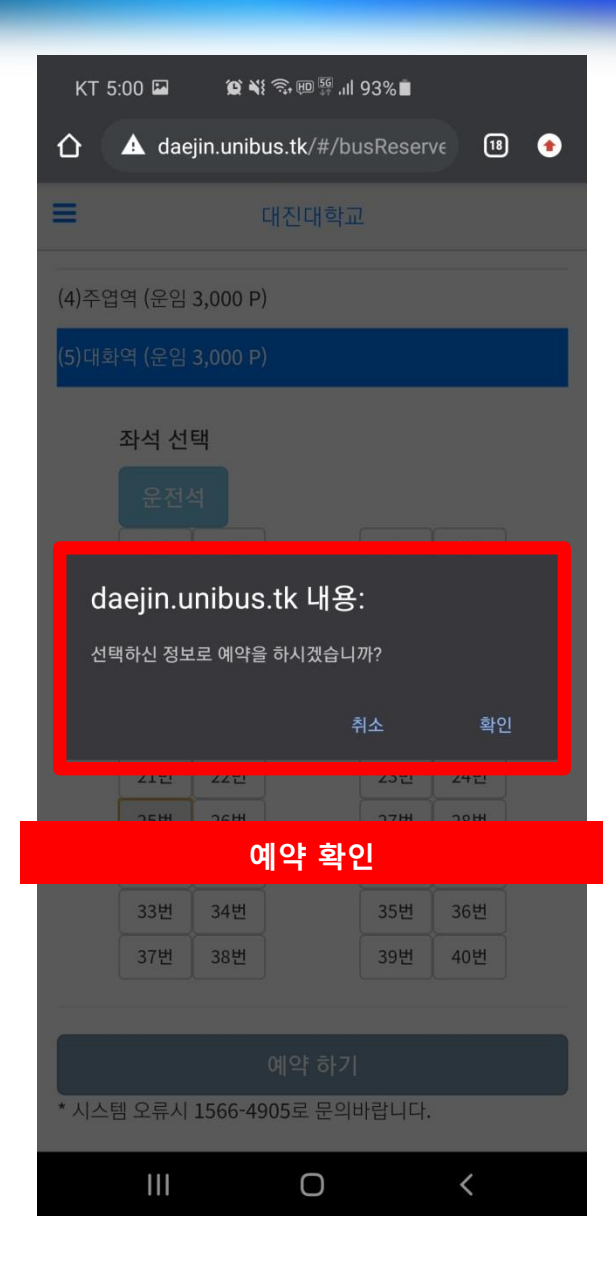

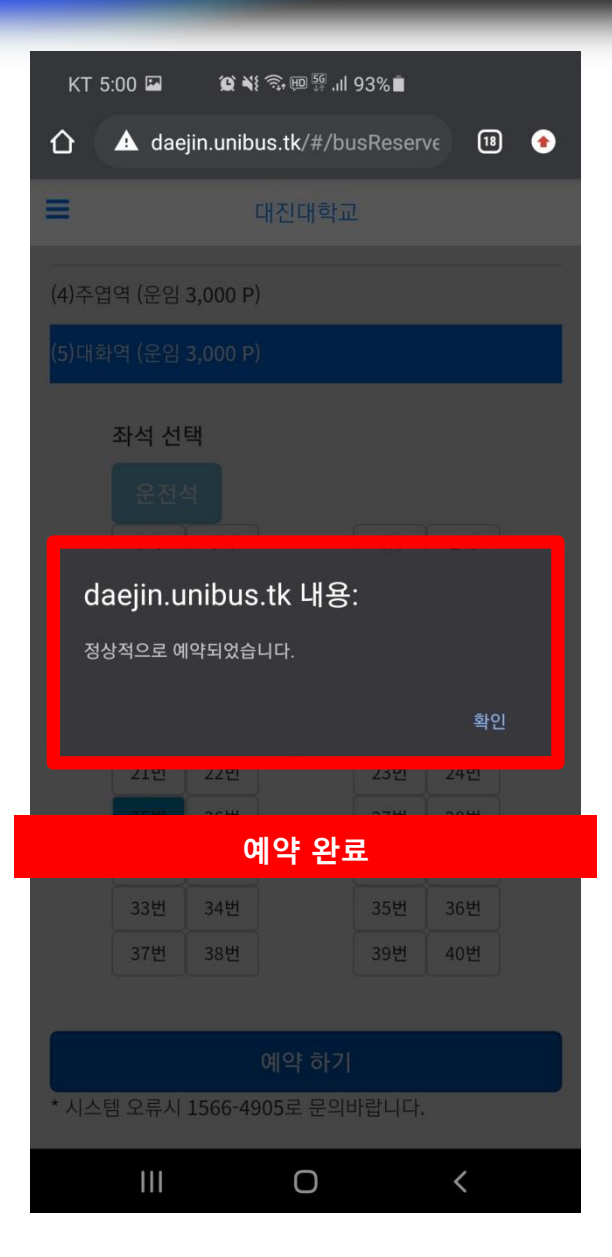

## ✤ 예약확인

| KT 5:01 🖬 🛛 🎕 🖘 🎟 🛱 .il 93% 🛢                                |     |  |  |  |
|--------------------------------------------------------------|-----|--|--|--|
| ⚠ 🛆 daejin.unibus.tk/#/busReserve 🔞 ♦                        |     |  |  |  |
| ■ 대진디                                                        | 비학교 |  |  |  |
| 예약내역 히스토리                                                    |     |  |  |  |
| <b>(하교) 2020-08-18 18:00:00 출발</b><br>대화A / (5)대화역<br>25번 좌석 |     |  |  |  |

### 예약한 내역이 표시됨

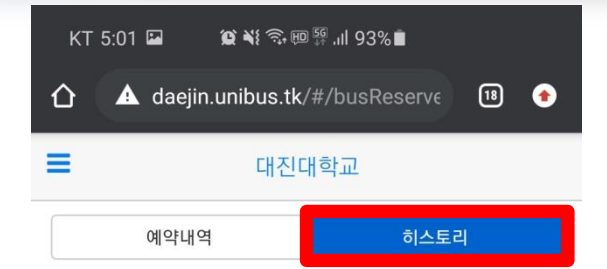

#### **(하교) 예약** 대화A / (5)대화역 25번 좌석 운임 : 3,000 P 2020-08-18 17:00:47

(하교) 예약 대화A / (3)화정역 5번 좌석 운임 : 3,000 P 2020-08-10 15:50:50

### 우측 히스토리 탭의 경우 최근 이용한 예약내역이 표시됨

III O <

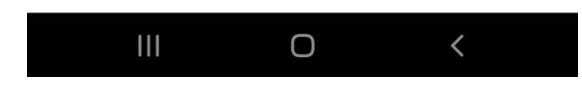

✤ 예약취소

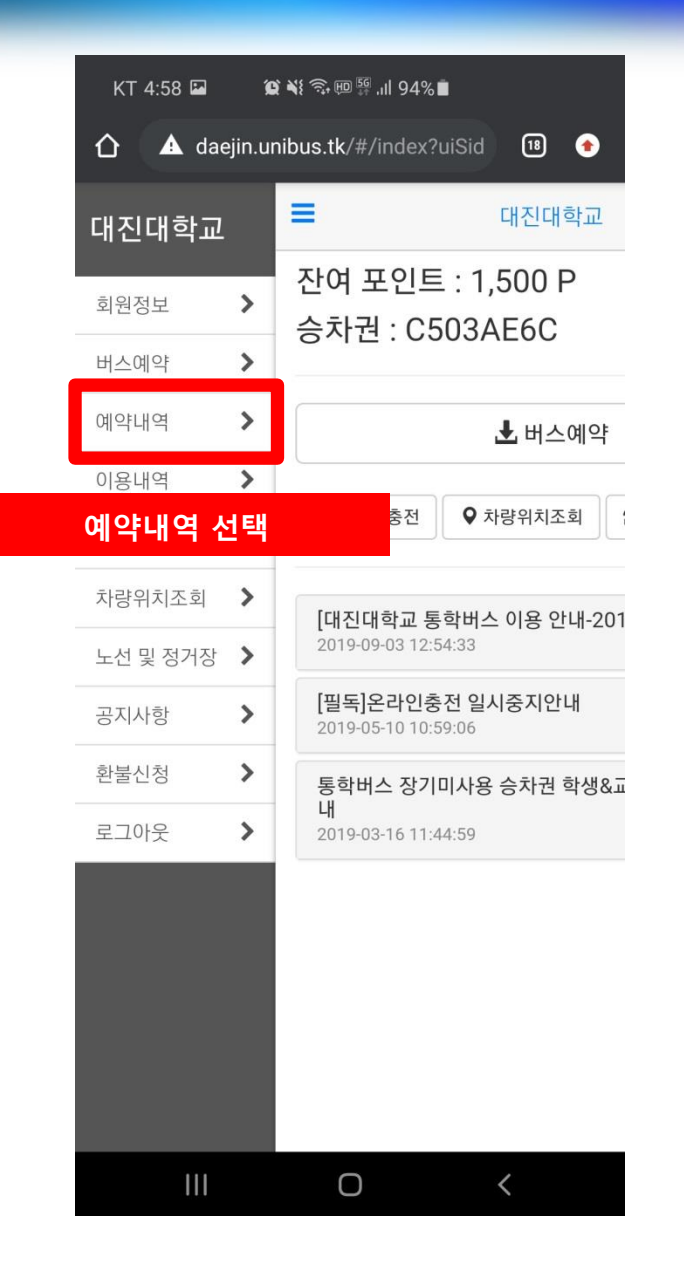

| KT 5:01 🖬 🛛 🎕 🕏 🎟 🛱 .il 93% 🛢                                |  |  |  |  |
|--------------------------------------------------------------|--|--|--|--|
|                                                              |  |  |  |  |
| I 대진대학교                                                      |  |  |  |  |
| 예약내역 히스토리                                                    |  |  |  |  |
| <b>(하교) 2020-08-18 18:00:00 출발</b><br>대화A / (5)대화역<br>25번 좌석 |  |  |  |  |

#### 예약내역에서 취소할 내역 선택

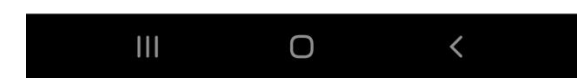

#### dongguk.unibus.kr

# ☆ 예약취소

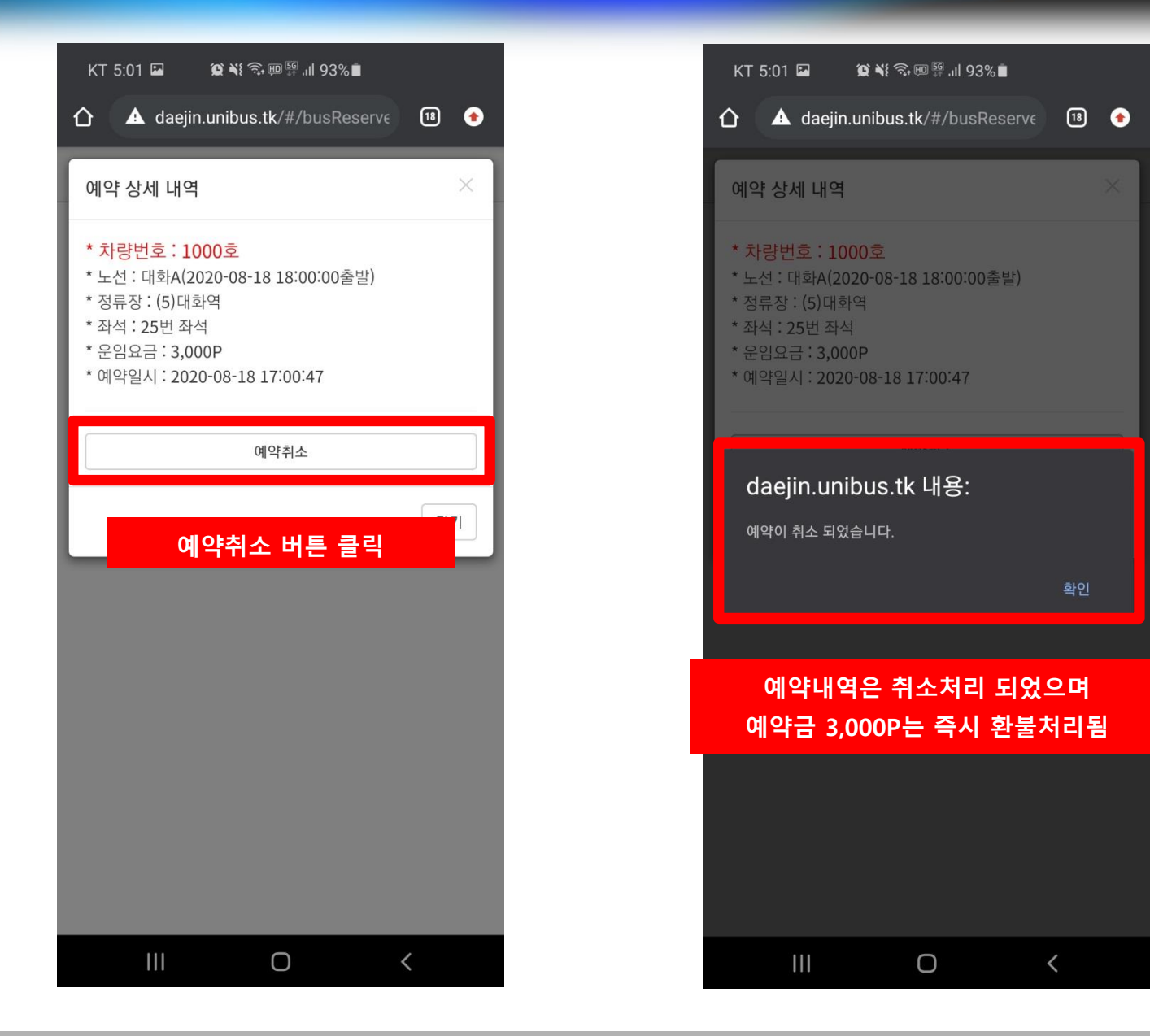